## Mail

| Account-Informationen     |                        |                                                                                                    |  |  |  |
|---------------------------|------------------------|----------------------------------------------------------------------------------------------------|--|--|--|
| Fragen                    | Antworten              | Hinweise                                                                                                  |  |  |  |
| Vollständiger<br>Name:    |                        | Ihr Name, der auf den von Ihnen versendeten<br>Nachrichten angezeigt werden soll, z.B. John<br>Appleseed. |  |  |  |
| Meine E-Mail-<br>Adresse: | @math.uni-<br>koeln.de | zum Beispiel mmuster@math.uni-koeln.de                                                                    |  |  |  |
| Mein E-Mail-<br>Anbieter: |                        | Der Name Ihres E-Mail-Anbieters, wie z. B. MI,<br>Mathematisches Institut etc.                            |  |  |  |

| Einstellungen für Posteingangsserver (POP oder IMAP) |                        |                                                                                                   |  |  |
|------------------------------------------------------|------------------------|---------------------------------------------------------------------------------------------------|--|--|
| Fragen                                               | Antworten              | Hinweise                                                                                          |  |  |
| Accounttyp:<br>Wählen Sie einen aus.                 | [ X ] IMAP             | Ihr E-Mail-Anbieter kann Ihnen den für<br>Sie geeigneten Account-Typ mitteilen.                   |  |  |
| Beschreibung:                                        |                        | Wird zur Bezeichnung des<br>Posteingangs in Mail verwendet. Zum<br>Beispiel "E-Mail geschäftlich" |  |  |
| Hostname des<br>Posteingangsservers:                 | thales.mi.uni-koeln.de |                                                                                                   |  |  |
| Benutzername:                                        |                        | Beispiel: mmuster                                                                                 |  |  |
| Kennwort:                                            |                        | Hier ist wichtig, dass es bei der E-Mail<br>Adresse immer das Linux Passwort<br>gefragt ist.      |  |  |
| Portnummer für<br>Posteingangsserver:                | 143                    |                                                                                                   |  |  |
| Authentifizierungsmethode für<br>Posteingangsserver: | [ X ] Kennwort         |                                                                                                   |  |  |

| Unterstützt Ihr             | [X]Ja[]Neir | n Möglicherweise wird dies bei Ihrem  |
|-----------------------------|-------------|---------------------------------------|
| Posteingangsserver          |             | Anbieter als Transport Layer Security |
| Secure Sockets Layer (SSL)? |             | (TLS) bezeichnet.                     |
|                             |             |                                       |

| Einstellungen für Postausgangsserver (SMTP)                          |                        |                                                                                                    |  |  |
|----------------------------------------------------------------------|------------------------|----------------------------------------------------------------------------------------------------|--|--|
| Fragen                                                               | Antworten              | Hinweise                                                                                                    |  |  |
| Server für ausgehende E-<br>Mails:                                   | thales.mi.uni-koeln.de |                                                                                                    |  |  |
| Portnummer für<br>Postausgangsserver:                                | [ X ] 587              | Ihr E-Mail-Anbieter kann Ihnen den<br>auszuwählenden Port mitteilen.                                                                                                    |  |  |
| Unterstützt Ihr<br>Postausgangsserver Secure<br>Sockets Layer (SSL)? | [ ]Ja<br>[ X ]Nein     | Möglicherweise wird dies bei Ihrem<br>Anbieter als Transport Layer Security<br>(TLS) bezeichnet.                                                                                                    |  |  |
| Authentifizierungsmethode<br>für Postausgangsserver:                 | [ X ] Keine            | Wenn " <b>Keine</b> " geeignet ist, fragen Sie<br>Ihren Internetdienstanbieter, welche<br>Einstellungen Sie für den<br>Postausgangsserver (SMTP) wählen<br>sollen, wenn Sie mit einem anderen<br>Netzwerk verbunden sind. Zum Beispiel,<br>wenn Sie den WLAN-Hotspot eines Cafés<br>nutzen möchten. Verwenden Sie die<br>nachfolgende Tabelle, um diese<br>Einstellungen zu notieren. |  |  |

Bei weiteren Problemen gibt es unter:

http://rrzk.uni-koeln.de/mac-mail-os105.html?&L=0

eine Anleitung vom Rechenzentrum der Universität zu Köln.